# 1. GO TO BELOW LINK

HTTPS://LD.WEALTH-FIRSTONLINE.COM:446/LDCLIENTLEVELH/FRESHKYC.HTML

- ENTER NAME, MOBILE NUMBER, EMAIL ID AND PRESS TAB BUTTON
- ENTER OTP RECEIVED ON MAIL AND MOBILE NUMBER
- CLICK ON OPEN ACCOUNT

| $\triangleleft \triangleright \mathbf{C}$   | ld.wealth-firstonline.com:446/LDClientLevelH/FreshKyc.html                                                                                                    | 🖻   🦁 🔺                                                                          | 🗯 🗖 🖪 🗏 |
|---------------------------------------------|----------------------------------------------------------------------------------------------------|----------------------------------------------------------------------------------|---------|
| 🤐 wealthfirst login 🌔 YouTube 📮 nas storage | 旹 Sign in to Microsoft A 🔇 EPBX login 🔇 Attendance NET 減 TechExcel Software 🔇 Attendance Local 👹 https://d.wealth-first 🔃 FRE                                                                                                    | EE Gujarati to Engli 🌀 Index of /common/N 📔 Imported From IE 🕟 grandstream login |         |
|                                             |                                                                                                    | OPEN ACCOUNT                                                                     |         |
|                                             |                                                                                                    | Name                                                                             |         |
|                                             |                                                                                                    |                                                                                  |         |
|                                             |                                                                                                    | Mobile Number                                                                    |         |
|                                             |                                                                                                    |                                                                                  |         |
|                                             | automation and a second second s | Email                                                                            |         |
|                                             |                                                                                                    |                                                                                  |         |
|                                             |                                                                                                    | AHMEDABAD                                                                        |         |
|                                             |                                                                                                    | Once you enter all details OTP would automatically come on Email and Mobile      |         |
|                                             |                                                                                                    | Enter OTP send on Mobile Enter OTP send on E-r                                   | nail    |
|                                             |                                                                                                    |                                                                                  |         |
| S S                                         |                                                                                                    | Open Account                                                                     |         |
|                                             |                                                                                                    | Resend OTP                                                                       |         |
|                                             |                                                                                                    | Prerequisite                                                                     |         |
|                                             |                                                                                                    |                                                                                  |         |

periences and ways of thinking.

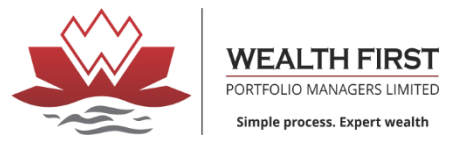

# - KYC CHECK

# - ENTER DETAILS (USE TAB BUTTON TO NAVIGATE)

| ⊲ ⊳ с                                    | ☐ 🔒 Id.weal                                  | h-firstonline.com:446/LDClientLevelH/FreshKyc.html                                                                                                    | 🖻 🛛 🔹 E                                                                                                    |
|------------------------------------------|----------------------------------------------|----------------------------------------------------------------------------------------------------|----------------------------------------------------------------------------------------------------|
| 🥺 wealthfirst login 🛛 💌 Y                | /ouTube 📮 nas storage 📕 Sign in to Microsoft | : A 📀 EPBX login 🕤 Attendance NET 💐 TechExcel Software 💿 Attendance Local ╟ https://id.wealth-first 🔃 FREE Gujarati to Engli 🕥 Index of /co                                                                                                    | ommon/N 🛅 Imported From IE 🔉 grandstream login »                                                                                                    |
| Steps to<br>Open Account                 | Form Code<br>FRM001                          | KYC Check Save                                                                                                    | Pelp –                                                                                                    |
| KYC Check                                |                                              | Date Of Birth 06/04/1995                                                                                                    | KYC Check:                                                                                                    |
| Profile Crea                             | tion                                         | PAN Number                                                                                                    | Insert Date of Birth.     Insert PAN Number     Mobile Family : Please select appropriate relationship from                                                                                                    |
| Bank and In                              | acome Details                                | Mobile Number                                                                                                    | dropdown <ul> <li>Email Family : Please select appropriate relationship from dropdown</li> </ul>                                                                                                    |
| Trading Seg                              | gment                                        | Email                                                                                                    | Help:     If already registered on CVL / NDML : Your Name, Address and other details would be fetched and available on Profile Creation page for verification                                                           |
| Nominee De                               | etails                                       | Mobile Family Spouse                                                                                                    | <ul> <li>If not registered on CVL / NDML : 1] Please put your Aadhar<br/>number, Data would be fetched from Digi locker and populated<br/>on Profile creation page for verification. 2] You will receive OTP</li> </ul> |
| Document U                               | Jpload                                       | Email Family<br>Self                                                                                                    | on Aadhar Registered Mobile for Authentication.  If neither registered on CVL / NDML or Aadhar- You can put details manually and proceed                                                                                |
| Click on above s<br>(if already filled). | ections to navigate through your form        | Are you a U.S citizen? Yes No                                                                                                    |                                                                                                    |
|                                          |                                              | <ul> <li>I hereby give my consent to use my Aadhar / Virtual ID details (as applicable) for the purpose of e-Signing my account opening form.</li> <li>By submitting my PAN, I authorize WEALTH FIRST PORTFOLIO MANAGERS LTD to fetch my data from KYC Registration Agency.</li> <li>Currently this process is applicable only for opening individual trading account and single holder Demat accounts for resident individuals. Soon we shall allow for NRIs and multiple holders in Demat account.</li> <li>Please note that by submitting the above mentioned details, you are authorizing us to Call/SMS you even though you may be registered under DNC. We shall Call/SMS you for a period of 12 months.</li> </ul> | Υ                                                                                                    |
|                                          |                                              | 04:53 minutes Next →                                                                                                    | Contact Number:079-40240019/68<br>Email ID:contact@wealthfirst.biz                                                                                                    |

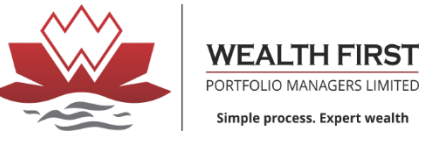

## PROFILE CREATION

| C D C D Id.wealt wealthfirst login D YouTube D nas storage Sign in to Microsoft | h-firstonline.com:446/LDClientLevelH/FreshKyc.html<br>A 📀 EPBX login 📀 Attendance NET 😹 TechExcel Software 📀 Attendance Local 🍟 https://ld.wealth-first 🔍 FREE Gujarati to Engli 📀 | Index of /com | 🗠   🦁 🔺 🔹 🛱 🔁 🗧 🗄<br>non/N 🛅 Imported From IE 🕟 grandstream login »                                                                                                    |
|---------------------------------------------------------------------------------|----------------------------------------------------------------------------------------------------|---------------|----------------------------------------------------------------------------------------------------|
| Steps to Form Code<br>Open Account FRM00152                                     | Profile Creation sa                                                                                                    | ave           | 🕐 Help —                                                                                                    |
| KYC Check                                                                       | Address Proof Code                                                                                                    |               | Profile Creation:                                                                                                    |
| Profile Creation                                                                | Aadhaar<br>Address Proof ID                                                                                                    | •             | Data fetched from CVL / NDML or Aadhar would be displayed.<br>Please verify the same and fill in requisite information on blank<br>data fields     If data not fetched from CVL / NDML or Aadhar – Please put |
| Bank and Income Details                                                         | Title                                                                                                    |               | details manually                                                                                                    |
| Trading Segment                                                                 | M/s                                                                                                    | -             |                                                                                                    |
| Nominee Details                                                                 | Client Name                                                                                                    |               |                                                                                                    |
| Document Upload                                                                 | Name as per PAN                                                                                                    |               |                                                                                                    |
| Click on above sections to navigate through your form                           | Relation Type                                                                                                    |               |                                                                                                    |
| (il alleady lined).                                                             | Spouse                                                                                                    | *             |                                                                                                    |
|                                                                                 | Title                                                                                                    |               |                                                                                                    |
|                                                                                 | Mr                                                                                                    | *             |                                                                                                    |
|                                                                                 | Spouse/Father Name                                                                                                    |               |                                                                                                    |
|                                                                                 |                                                                                                    |               |                                                                                                    |
|                                                                                 | Mother Full Name                                                                                                    | •             |                                                                                                    |
|                                                                                 |                                                                                                    |               | Contact Number: 079, 40240049/69                                                                                                    |
|                                                                                 | ← Previous     01:59 minutes     Next →                                                                                                    |               | Email ID:contact@wealthfirst.biz                                                                                                    |

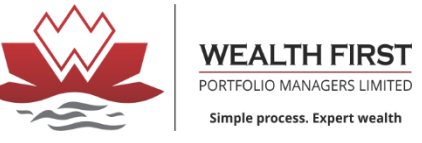

|                                                                      | -firstonline.com:446/LDClientLevelH/FreshKyc.html                                                                          |               | ie I 😨 🔺 🔹 🛱 🗧 🗄                                                                                                    |
|----------------------------------------------------------------------|----------------------------------------------------------------------------------------------------|---------------|----------------------------------------------------------------------------------------------------|
| 👷 wealthfirst login 💽 YouTube 🔲 nas storage 👫 Sign in to Microsoft A | 📀 EPBX login 📀 Attendance NET 💐 TechExcel Software 📀 Attendance Local 聯 https://ld.wealth-first 🔃 FREE Gujarati to Engli 📀 | Index of /com | mon/N 📁 Imported From IE 🔉 grandstream login »                                                                                                    |
| Steps to         Form Code           Open Account         FRM00152   | Mother Full Name                                                                                                    | •             | 🕑 Help —                                                                                                    |
| KYC Check                                                            | Gender                                                                                                    |               | Profile Creation:                                                                                                    |
|                                                                      | FEMALE                                                                                                    | •             | <ul> <li>Data fetched from CVL / NDML or Aadhar would be displayed.</li> <li>Please verify the same and fill in requisite information on blank</li> </ul> |
| Profile Creation                                                     | Marital status                                                                                                    | _             | <ul> <li>If data not fetched from CVL / NDML or Aadhar – Please put<br/>details manually</li> </ul>                                                       |
| Bank and Income Details                                              | Married                                                                                                    | *             |                                                                                                    |
| Trading Segment                                                      | Nationality                                                                                                    |               |                                                                                                    |
|                                                                      | INDIAN                                                                                                    | Ŧ             |                                                                                                    |
| Nominee Details                                                      | Other Nationality                                                                                                    |               |                                                                                                    |
| Document Upload                                                      | Occupation                                                                                                    |               |                                                                                                    |
|                                                                      | Business                                                                                                    | -             |                                                                                                    |
| (if already filled).                                                 | Other Occupation                                                                                                    |               |                                                                                                    |
|                                                                      |                                                                                                    |               |                                                                                                    |
|                                                                      | Residence Contact Number                                                                                                   |               |                                                                                                    |
|                                                                      | Decidence Obtain                                                                                                    |               |                                                                                                    |
|                                                                      |                                                                                                    | -             |                                                                                                    |
|                                                                      |                                                                                                    |               |                                                                                                    |
|                                                                      | Residence/Correspondence Address                                                                                           | -             |                                                                                                    |
|                                                                      | <ul><li>← Previous</li><li>00:55 seconds</li><li>Next →</li></ul>                                                          |               | Contact Number:079-40240019/68<br>Email ID:contact@wealthfirst.biz                                                                                        |

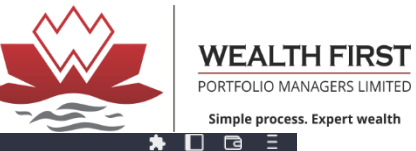

| C C Id.wealth<br>wealthfirst login S YouTube In as storage Sign in to Microsoft. | a-firstonline.com:446/LDClientLevelH/FreshKyc.html<br>A 🥱 EPBX login 🔇 Attendance NET 🐹 TechExcel Software 🔇 Attendance Local 🎉 https://id.wealth-first 🔃 FREE Gujarati to Engli 🔇 Inder | 🖄 🛛 😵 📥 👘 🖬 🖬 🖬 🖬 🖉 🗧 🗧 🗧 x of /common/N 📔 Imported From IE 🕟 grandstream login 🛛 👋                                                                                |
|----------------------------------------------------------------------------------|----------------------------------------------------------------------------------------------------|----------------------------------------------------------------------------------------------------|
| Steps to<br>Open Account     Form Code<br>FRM00152       KYC Check               | 079402400<br>Residence Status<br>Resident Individual                                                                                                    | Help     Profile Creation:     Data fetched from CVL / NDML or Aadhar would be displayed.                                                                          |
| Profile Creation                                                                 | Residence/Correspondence Address Address 1                                                                                                    | Please verify the same and fill in requisite information on blank<br>data fields<br>If data not fetched from CVL / NDML or Aadhar – Please put<br>details manually |
| Bank and Income Details                                                          | VATVA Address 2                                                                                                    |                                                                                                    |
| Nominee Details                                                                  | VATVA<br>Address 3<br>VATVA                                                                                                    |                                                                                                    |
| Document Upload                                                                  | Country<br>INDIA                                                                                                    |                                                                                                    |
| (if already filled).                                                             | State<br>GUJARAT                                                                                                    |                                                                                                    |
|                                                                                  | City<br>AHMEDABAD                                                                                                    |                                                                                                    |
|                                                                                  | Pincode 380000 Breat Icsue Data                                                                                                    |                                                                                                    |
|                                                                                  | Previous     00:13 seconds     Next →                                                                                                    | Contact Number:079-40240019/68<br>Email ID:contact@wealthfirst.biz                                                                                                 |

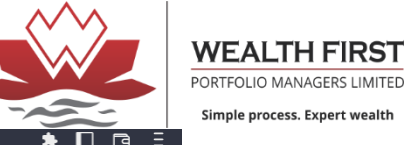

| ⊲ ⊳ C                                 | 🗍 🔒 ld.wealt                                 | h-firstonline.com:446/LDClientLevelH/FreshKyc.html                                                                        |                 | 🖻 🔯 🔺 🔹 🛱 🖬 🖕 🛓 📩 🕯                                                                                 |
|---------------------------------------|----------------------------------------------|----------------------------------------------------------------------------------------------------|-----------------|----------------------------------------------------------------------------------------------------|
| 😻 wealthfirst login 🕒 Y               | /ouTube 🖪 nas storage 💾 Sign in to Microsoft | A 🔇 EPBX login 🔇 Attendance NET 😹 TechExcel Software 🔇 Attendance Local 🦉 https://d.wealth-first 🔃 FREE Gujarati to Engli | S Index of /com | nor/N 📔 Imported From IE 🕟 grandstream login »                                                      |
| Steps to<br>Open Account              | Form Code<br>FRM00152                        | Proof Expiry Date                                                                                                    | •               | Help –                                                                                              |
| KYC Chack                             |                                              | 01/01/1970                                                                                                    |                 | Profile Creation:                                                                                   |
| KTC Check                             |                                              | Same As Correspondence Address                                                                                            |                 | Data fetched from CVL / NDML or Aadhar would be displayed.                                          |
| Profile Crea                          | ation                                        | Permanent Address                                                                                                    |                 | Please verify the same and fill in requisite information on blank<br>data fields                    |
|                                       |                                              | Address 1                                                                                                    |                 | <ul> <li>If data not fetched from CVL / NDML or Aadhar – Please put<br/>details manually</li> </ul> |
| Bank and In                           | ncome Details                                | VATVA                                                                                                    |                 |                                                                                                    |
| $\sim$                                |                                              | Address 2                                                                                                    |                 |                                                                                                    |
| Trading Seg                           | gment                                        | VATVA                                                                                                    |                 |                                                                                                    |
| Nominee De                            | etails                                       | Address 3                                                                                                    |                 |                                                                                                    |
|                                       |                                              | VATVA                                                                                                    |                 |                                                                                                    |
| Document U                            | Jpload                                       | Country                                                                                                    |                 |                                                                                                    |
|                                       |                                              | INDIA                                                                                                    | ~               |                                                                                                    |
| Click on above s (if already filled). | ections to navigate through your form        | State                                                                                                    |                 |                                                                                                    |
|                                       |                                              | GUJARAT                                                                                                    | -               |                                                                                                    |
|                                       |                                              | City                                                                                                    |                 |                                                                                                    |
|                                       |                                              | AHMEDABAD                                                                                                    |                 |                                                                                                    |
|                                       |                                              | Pincode                                                                                                    |                 |                                                                                                    |
|                                       |                                              | 380000                                                                                                    |                 |                                                                                                    |
|                                       |                                              | Address Proof Code                                                                                                    |                 |                                                                                                    |
|                                       |                                              |                                                                                                    | *               |                                                                                                    |
|                                       |                                              | <ul><li>← Previous</li><li>00:01 seconds</li><li>Next →</li></ul>                                                         |                 | Contact Number:079-40240019/68<br>Email ID:contact@wealthfirst.biz                                  |

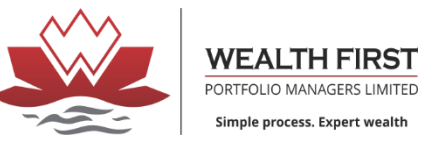

### BANK AND INCOME DETAILS

# - ENTER IFSC CODE AND BANK ACCOUNT NUMBER

| $\triangleleft \triangleright \mathbf{C}$ | 🗋 🔒 Id.wealt                                 | h-firstonline.com:446/LDClientLevelH/FreshKyc.html                                                                                   | É         | ?   😨 🔺 🚺 🖬 Ξ                                                                                                    |
|-------------------------------------------|----------------------------------------------|----------------------------------------------------------------------------------------------------|-----------|----------------------------------------------------------------------------------------------------|
| 🥺 wealthfirst login 🛛 🕨                   | fouTube 📮 nas storage 📙 Sign in to Microsoff | A 📀 EPBX login 📀 Attendance NET 💐 TechExcel Software 📀 Attendance Local 财 https://ld.wealth-first 🔃 FREE Gujarati to Engli 📀 Index o | f /commor | v/N 📁 Imported From IE 🦻 grandstream login 🛛 👋 👋                                                                                     |
| Steps to<br>Open Account                  | Form Code<br>FRM00152                        | Bank and Income Details save                                                                                                    | *         | 🕑 Help -                                                                                                    |
| KYC Check                                 |                                              | IFSC Code                                                                                                    | Į.        | Bank and Income Details:                                                                                                    |
| Profile Crea                              | tion                                         | MICR Code                                                                                                    |           | Input:     IFSC Code of your Bank Account     Bank Account number     Select Annual Income from Drop down or Alternatively put       |
| Bank and Ir                               | ncome Details                                | Bank Name                                                                                                    |           | Networth figure and select date Other Details : Please select appropriate information from drop down Help:                           |
| Trading Seg                               | gment                                        | KOTAK MAHINDRA BANK LTD                                                                                                    |           | <ul> <li>Bank details would be verified by crediting Rs. 1</li> <li>Income or Networth Should not be older than 12 months</li> </ul> |
| Nominee De                                | etails                                       | AHMADAB                                                                                                    |           |                                                                                                    |
| Document U                                | Jpload                                       | Bank Account Type                                                                                                    |           |                                                                                                    |
| Click on above s<br>(if already filled).  | ections to navigate through your form        | Name on Cheque                                                                                                    |           |                                                                                                    |
|                                           |                                              | Bank Account number                                                                                                    |           |                                                                                                    |
|                                           |                                              | Re Enter Bank Account number                                                                                                    |           |                                                                                                    |
|                                           |                                              | Income Details                                                                                                    |           |                                                                                                    |
|                                           |                                              | ← Previous     00:01 seconds     Next     →                                                                                          | C         | ontact Number:079-40240019/68                                                                                                    |
|                                           |                                              |                                                                                                    |           |                                                                                                    |

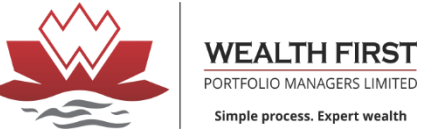

### ENTER INCOME DETAILS

| C C Id wealth<br>wealthfirst login VouTube Inas storage Is Sign in to Microsoft | th-firstonline.com:446/LDClientLevelH/FreshKyc.html<br>: A 📀 EPBX login 📀 Attendance NET 💐 TechExcel Software 📀 Attendance Local 👹 https://ld.wealth-first 🔃 FREE Gujarati to Engli 📀 Index of | 년 🛛 😨 🔺 🗖 🖻 Ξ<br>/common/N 🐚 Imported From IE 🕟 grandstream login »                                         |
|---------------------------------------------------------------------------------|----------------------------------------------------------------------------------------------------|----------------------------------------------------------------------------------------------------|
| Steps to Form Code<br>Open Account FRM00152                                     | Re Enter Bank Account number                                                                                                    | • Help –                                                                                                    |
| KYC Check                                                                       | ******                                                                                                    | Bank and Income Details:                                                                                    |
| Brofile Creation                                                                | Income Details                                                                                                    | Input:     IFSC Code of your Bank Account     Back Account pumper                                           |
|                                                                                 | Annual Income                                                                                                    | Select Annual Income from Drop down or Alternatively put     Networth figure and select date                |
| Bank and Income Details                                                         | Net worth Details                                                                                                    | Other Details : Please select appropriate information from drop<br>down     Hein:                           |
| Trading Segment                                                                 | 70000                                                                                                    | Bank details would be verified by crediting Rs. 1     Income or Networth Should not be older than 12 months |
| Nominee Details                                                                 | Income / Net worth Date                                                                                                    |                                                                                                    |
|                                                                                 | Correspondence Address Type                                                                                                    |                                                                                                    |
| Document Upload                                                                 | Resident/Business 💌                                                                                                    |                                                                                                    |
| Click on above sections to navigate through your form (if already filled).      | Permanent Address Type                                                                                                    |                                                                                                    |
|                                                                                 | Resident/Business •                                                                                                    |                                                                                                    |
|                                                                                 | Declaration Date                                                                                                    |                                                                                                    |
|                                                                                 | Declaration Place                                                                                                    |                                                                                                    |
|                                                                                 | AHMEDABAD                                                                                                    |                                                                                                    |
|                                                                                 | Other Details                                                                                                    | *                                                                                                    |
|                                                                                 | ← Previous 00:01 seconds Next →                                                                                                    | Contact Number:079-40240019/68<br>Email ID:contact@wealthfirst.biz                                          |

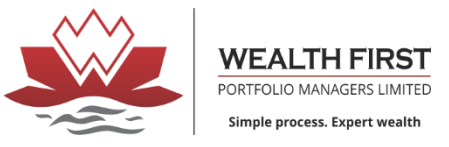

| C D Maintenance Construction Construction                                  | tth-firstonline.com:446/LDClientLevelH/FreshKyc.html<br>tt A 😙 EPBX login 😙 Attendance NET 🔀 TechExcel Software 📀 Attendance Local 🦉 https://id.wealth-first 🔃 FREE Gujarati to Engli 📀 Index of /cc | 🖄 😻 🔺 🖬 🖬 🖬 🖬 🖬 🖾 🗧 🗖<br>ommon/N 🐚 Imported From IE 💊 grandstream login 🛛 🔹 👋                                          |
|----------------------------------------------------------------------------|----------------------------------------------------------------------------------------------------|----------------------------------------------------------------------------------------------------|
| Steps to Form Code<br>Open Account FRM00152                                | AHMEDABAD //////////////////////////////////                                                                                                    | 🕑 Help —                                                                                                    |
| KYC Check                                                                  | Documents Sub. Proof                                                                                                    | Bank and Income Details:                                                                                               |
| Profile Creation                                                           | GST number (enter, if provided)                                                                                                    | FISC Code of your Bank Account     Bank Account number     Select Annual Income from Drop down or Alternatively put    |
| Bank and Income Details                                                    | Political connected                                                                                                    | Networth figure and select date     Other Details : Please select appropriate information from drop     down     Users |
| Trading Segment                                                            | Not Applicable                                                                                                    | Bank details would be verified by crediting Rs. 1     Income or Networth Should not be older than 12 months            |
| Nominee Details                                                            | Education High School                                                                                                    |                                                                                                    |
| Document Upload                                                            | Authorization Type                                                                                                    |                                                                                                    |
| Click on above sections to navigate through your form (if already filled). | Prior Experience Details                                                                                                    |                                                                                                    |
|                                                                            | Prior Experience                                                                                                    |                                                                                                    |
|                                                                            | Years of experience                                                                                                    |                                                                                                    |
|                                                                            | Years in other Investment Related Fields                                                                                                    |                                                                                                    |
|                                                                            | 0                                                                                                    | Contact Number 070 40240040/69                                                                                         |
|                                                                            | ← Previous     00:01 seconds     Next →                                                                                                    | Email ID:contact@wealthfirst.biz                                                                                       |

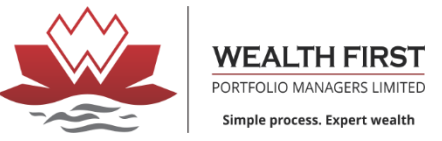

9 12 ☆ 🖄 🗖

- TRADING SEGMENT
- SELECT SEGMENT

← → C 🔒 Id.wealth-firstonline.com:446/LDClientLevelH/FreshKyc.html

| Steps to<br>Open Account        | Form Code<br>FRM00343                          | Trading Segment Save                    | P Help                                                                                                    |
|---------------------------------|------------------------------------------------|-----------------------------------------|----------------------------------------------------------------------------------------------------|
| KYC Check                       | k                                              | Segment Type                            | Trading & Product Plan:                                                                                                    |
| Profile Cre                     | ation                                          | Mutual Fund                             | Input:     Select segment     Insert existing DP Details     Help:                                                                  |
| Bank and I                      | ncome Details                                  | Do you want to Open same Account in DP? | <ul> <li>Equity : Account would be activated in bo<br/>NSE and BSE</li> <li>Derivatives : Derivate, if selected, will be</li> </ul> |
| Trading Se                      | gment                                          | Yes * Select DP                         | activated in NSE                                                                                                    |
| Nominee D                       | Details                                        | CDSL   POA / DDPI Flag                  |                                                                                                    |
| Document                        | Upload                                         | No                                      |                                                                                                    |
| Click on above through your for | sections to navigate<br>m (if already filled). | Brokerage Scheme TEST                   |                                                                                                    |
|                                 |                                                | ← Previous 04:47 minutes Next →         | Contact Number:079-40240019/68<br>Email ID:contact@wealthfirst.biz                                                                  |

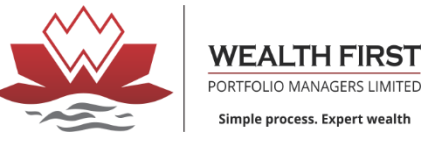

# NOMINEE DETAILS

| $\triangleleft \triangleright \mathbf{c}$                           | 🗋 🗎 Id.wealt                                         | h-firstonline.com:446/LDClientLevelH/FreshKyc.html                                                                                        | P 🖄 🚫 🔺 🗖 🖬 🖻                                                                               |
|---------------------------------------------------------------------|------------------------------------------------------|----------------------------------------------------------------------------------------------------|---------------------------------------------------------------------------------------------|
| 🥺 wealthfirst login 🛛 💽                                             | YouTube 📮 nas storage 📙 Sign in to Microsoft         | A 📀 EPBX login 📀 Attendance NET 💐 TechExcel Software 📀 Attendance Local   Whttps://id.wealth-first 🔃 FREE Gujarati to Engli 🌍 Index of /c | ommon/N 🛅 Imported From IE 🕟 grandstream login »                                            |
| Steps to<br>Open Account<br>KYC Check<br>Profile Cree<br>Bank and I | Form Code<br>FRM00152<br>k<br>ation<br>ncome Details | Nominee Details     Save       ✓ Nominee Opt     Nominee-2       Nominee-1     Nominee-3       Prefix     ✓       Mr     ✓       Name     | Help – Nominee Details: • Not mandatory for only trading Account opening and can be skipped |
| Trading Se       Image: Nominee E       Image: Document             | rgment<br>Details<br>Upload                          | Address Line 1 Address Line 2 Address Line 3                                                                                              |                                                                                             |
| Click on above<br>(if already filled)                               | sections to navigate through your form<br>).         | Country INDIA State GUJARAT City AHMEDBAD Dis Contr                                                                                       | Contact Number: 270 40240010/69                                                             |
|                                                                     |                                                      | <ul><li>← Previous</li><li>00:01 seconds</li><li>Next →</li></ul>                                                                         | Contact Number:079-40240019/68<br>Email ID:contact@wealthfirst.biz                          |

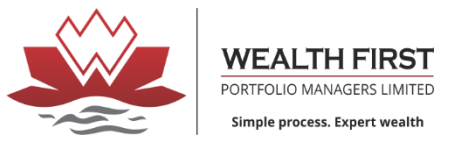

|                                                                                                    | h-firstonline.com:446/LDClientLevelH/FreshKyc.html<br>A 🔗 EPBX login 🔗 Attendance NET 📓 TechExcel Software 🔗 Attendance Local 🕷 https://id.wealth-first 🗿 FREE Guiarati to Engli 🔗 I | ♥             | 😥   🦁 🔺 👘 🖬 🖬 🖬 🖬 🗖 着 🖬                                                                                                    |
|----------------------------------------------------------------------------------------------------|----------------------------------------------------------------------------------------------------|---------------|----------------------------------------------------------------------------------------------------|
| C Image: Constraint of the second second seco | h-firstonline.com:446/LDClientLevelH/FreshKyc.html A.                                                                                                    | Index of /com | Imported From IE Signadstream login Help Nominee Details: Not mandatory for only trading Account opening and can be skipped |
| Click on above sections to navigate through your form (if already filled).                                                                                                    | Pin Code PAN Number Date of Birth Minor Set Up Date 05/11/2022 Previous 00:01 seconds Next                                                                                           |               | Contact Number:079-40240019/68<br>Email ID:contact@wealthfirst.biz                                                          |

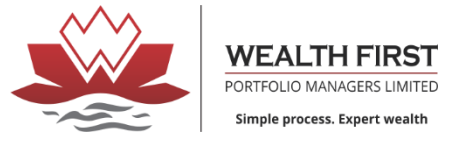

#### UPLOAD NOMINEE PAN

| $\triangleleft \triangleright \mathbf{c}$                                                                                                    |                                                                                                    | □ 🔒 Id.wealth-fir      | stonline.com:44                                                                                | 46/LDClientLevelH/                    | FreshKyc.html        |                      |                           |                          | •               | 🖻   🦁 🔺                                                                             |                              | 🗯 🗖 🖬 🗉       |
|----------------------------------------------------------------------------------------------------|----------------------------------------------------------------------------------------------------|------------------------|------------------------------------------------------------------------------------------------|---------------------------------------|----------------------|----------------------|---------------------------|--------------------------|-----------------|-------------------------------------------------------------------------------------|------------------------------|---------------|
| 😟 wealthfirst login 🛛 🕨 '                                                                                                    | YouTube 🖪 nas storage                                                                                       | Sign in to Microsoft A | 🕤 EPBX login                                                                                   | Attendance NET                        | 減 TechExcel Software | e 🕤 Attendance Local | ₩ https://ld.wealth-first | 🔃 FREE Gujarati to Engli | S Index of /coi | mmon/N 📜 Imported From                                                              | E 🕟 grandstream login        | »             |
| Wealthfirst login         Steps to         Open Account         Image: Steps to Open Account         Image: Steps to Open Account | fouTube     nas storage       Form Code     FRM00152       ation     France       noome Details       gment | Sign in to Microsoft A | EPBX login     Email Id     Email Id     Spouse     Residual Flag     Yes     UID     UD     O | Attendance NET                        | TechExcel Software   | e Attendance Local   | W https://id.wealth-first | REE Gujarati to Engli    |                 | Mmor/N Imported From<br>Help<br>Nominee Detail<br>• Not mandatory for or<br>skipped | E S:                         | ig and can be |
| Document I                                                                                                    | Upload<br>sections to navigate thr                                                                          | ough your form         | 0<br>% of Shares<br>100<br>Nominee Pro<br>Photograph a<br>Choose Files                         | of<br>and Signature<br>No file chosen | s                    | 00:01 second         | S                         | Next →                   | · ·             | Contact Number:079-<br>Email ID:contact@we                                          | 40240019/68<br>althfirst.biz |               |

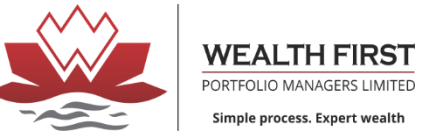

# DOC UPLOAD

# UPLOAD LIVE PHOTO (SELFIE) ONLY [PASSPORT SIZE PHOTO IS NOT VALID]

| C C I d.wealth-firstonline.com:446/LDClientLevelH/FreshKyc.html |                                                                 |                                                                                                   |                                         |                                                                                                    |  |  |  |
|-----------------------------------------------------------------|-----------------------------------------------------------------|---------------------------------------------------------------------------------------------------|-----------------------------------------|----------------------------------------------------------------------------------------------------|--|--|--|
| 👷 wealthfirst login 🛛 💌 YouTube 🔲 nas storage 👫 Sign i          | n to Microsoft A 📀 EPBX login 📀 Attendance NET 📈 TechExcel Soft | ware 🕤 Attendance Local 🦉 https://ld.wealth-first 🔃 F                                             | FREE Gujarati to Engli 🌍 Index of /comr | mor/N 🛅 Imported From IE 🕟 grandstream login »                                                                                                    |  |  |  |
| Steps to Form Code<br>Open Account FRM00152                     | Document Upload                                                 |                                                                                                   | Save                                    | 🕑 Help —                                                                                                    |  |  |  |
| KYC Check                                                       | PAN Card                                                        |                                                                                                   | Upload                                  | Document Upload:                                                                                                    |  |  |  |
| 1 m                                                             | Photo                                                           | Upload O If Data is fetched from CVL / NDSL then uplo<br>PAN Card                                 |                                         |                                                                                                    |  |  |  |
| Profile Creation                                                | Correspondence Address Proof                                    | Correspondence Address Proof • Photo or it can be clicked from we • Address Proof • Address Proof |                                         |                                                                                                    |  |  |  |
| Bank and Income Details                                         | Income Proof                                                    |                                                                                                   | Upload                                  | Bank Proof - Cheque copy     Specimen signature                                                                                                    |  |  |  |
| Trading Segment                                                 | Cancelled Cheque                                                |                                                                                                   | Upload                                  | <ul> <li>Demat Account proof</li> <li>If Data is fetched from Aadhar : Aadhar and Photo would be<br/>fetched from Digilocker, upload rest of the documents.</li> </ul>                                                                                                    |  |  |  |
| Nominee Details                                                 | Specimen Signature                                              | Direte                                                                                            | Upload 🔗                                | Note : All documents should be self certified.     Next Steps     If Data is fetched from CVL / NDSL then In person verification                                                                                                    |  |  |  |
| Document Upload                                                 | ur form                                                         | PIDIO                                                                                             | Address Proof                           | <ul> <li>A new page would be opened and you will receive OTP on your mobile number. Please write it on piece of paper and display in front of camera without covering the face. Face should be clearly visible. This is to be recorded for minimum 20 seconds</li> <li>Summary page would be displayed post IPV for validation.</li> <li>Post validation, you will receive OTP.</li> </ul> |  |  |  |
| (if already filled).                                            | Income Proof                                                    | Cancelled Cheque                                                                                  | Signature                               | <ul> <li>Form would be generated for final review and E Sign</li> <li>Click on ESign tab, It will connect to Aadhar for ESign</li> <li>Put OTP and proceed</li> </ul>                                                                                                    |  |  |  |
|                                                                 |                                                                 |                                                                                                   | signature                               | <ul> <li>A final signed copy of form with supporting documents would be<br/>available on screen which you can save for records</li> <li>Data would be sent for further processing and you will be<br/>informed via EMAIL once account is activated</li> </ul>                                                                                                    |  |  |  |
|                                                                 | Demat Proof Not Uploaded                                        |                                                                                                   |                                         |                                                                                                    |  |  |  |
|                                                                 | ← Previous                                                      | 00:01 seconds                                                                                     | •<br>ext →                              | Contact Number:079-40240019/68<br>Email ID:contact@wealthfirst.biz                                                                                                    |  |  |  |

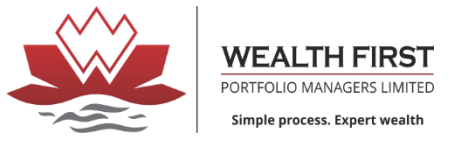

## DATA CONFIRMATION

| $\triangleleft \triangleright \mathbf{C}$   | □ <b>Id.wealth-firstonline.com</b> :446/LDClientLevelH/FreshKyc.html                                                                              | 🕈 🖄 😵 🔺                                                       |   |  |
|---------------------------------------------|----------------------------------------------------------------------------------------------------|---------------------------------------------------------------|---|--|
| 😻 wealthfirst login 🚺 YouTube 📮 nas storage | 昔 Sign in to Microsoft A 📀 EPBX login 📀 Attendance NET 😹 TechExcel Software 📀 Attendance Local 🖐 https://ld.wealth-first 🔃 FREE Gujarati to Engli | . 🌀 Index of /common/N 📔 Imported From IE 🕟 grandstream login | » |  |
| Confirmation                                |                                                                                                    |                                                               | × |  |

| Profile Information |                                                                  |  | KYC Check                                                                  |  |  |
|---------------------|------------------------------------------------------------------|--|----------------------------------------------------------------------------|--|--|
| Í                   | Name<br>Date of Birth<br>PAN Number<br>Email id<br>Mobile number |  | Date of Birth:PAN number:Mobile number:Email id:Are you a U.S. citizen?:No |  |  |

| Check Status  |              |               |
|---------------|--------------|---------------|
| Check         | Verification | Verified from |
| Date of Birth | No           |               |
| Pan number    | No           |               |
| Address       | No           |               |
| Mobile number | Yes          | OTP           |
| Email         | Yes          | OTP           |
|               |              |               |

| Form Status             |         |  |  |  |  |
|-------------------------|---------|--|--|--|--|
| KYC Check               | $\odot$ |  |  |  |  |
| Profile Creation        | $\odot$ |  |  |  |  |
| Bank and Income Details | $\odot$ |  |  |  |  |
|                         | $\sim$  |  |  |  |  |

| Profile Creation          |   |                     |
|---------------------------|---|---------------------|
| Applicant name prefix     | : | M/s                 |
| Name                      | : |                     |
| Name as per PAN           | : |                     |
| Relation type             | : | Spouse              |
| Father/Spouse Name Prefix | : | Mr                  |
| Father name               | : |                     |
| Mother Full Name          | : |                     |
| Gender                    | : | FEMALE              |
| Marital Status            | : | Married             |
| Nationality               | : | Indian              |
| Occupation                | : | Business            |
| Residence Contact number  | : | 079402400           |
| Residential Status        | : | Resident Individual |
| Address line 1            | : | LAMBHA              |
| Address line 2            | : | VATVA               |
| Address line 3            | : | CANAL ROAD          |
| City                      | : | AHMEDABAD           |

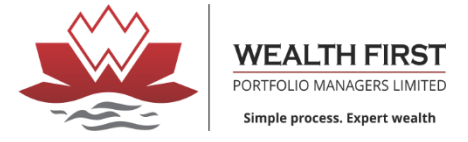

X

#### DOCUMENT VERIFICATION

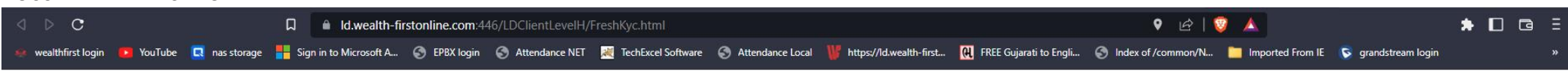

# Confirmation

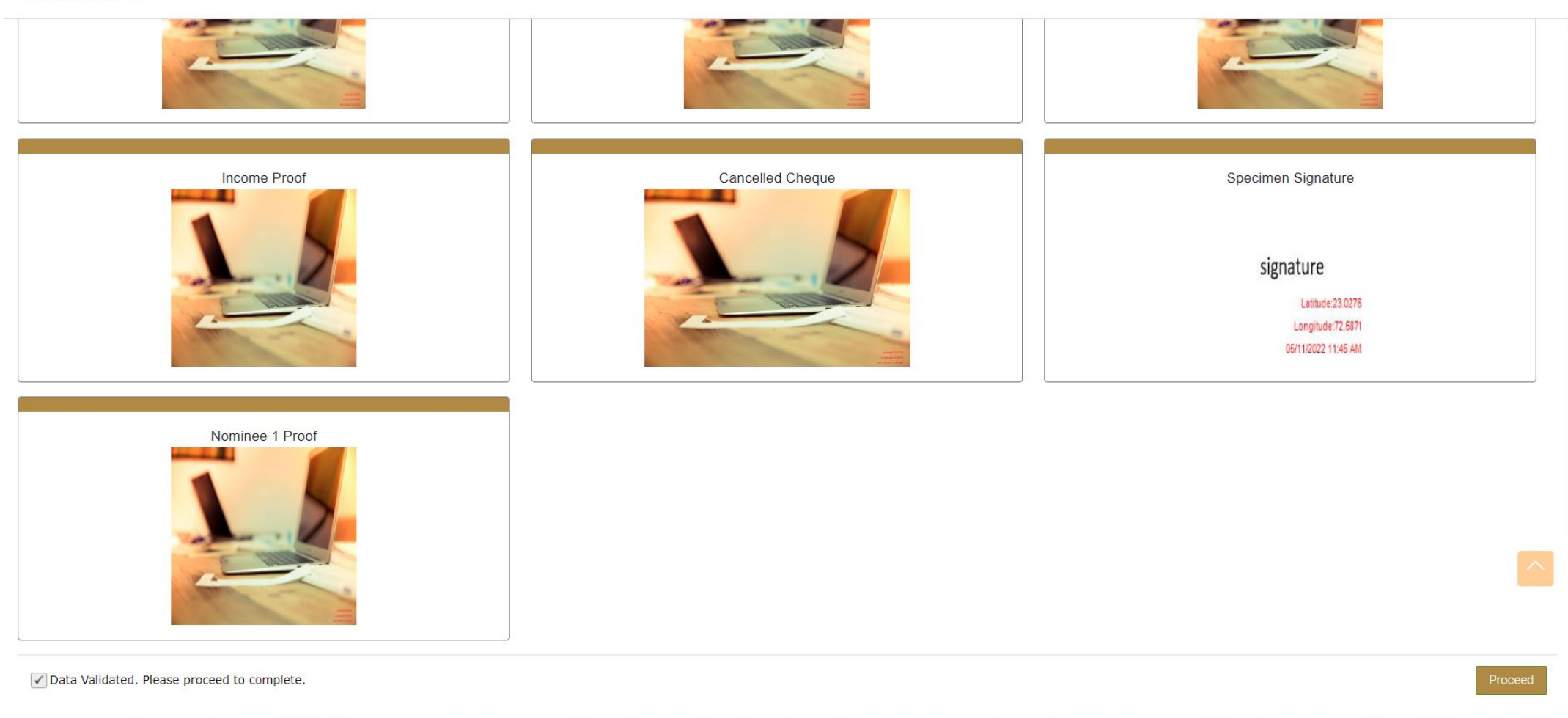

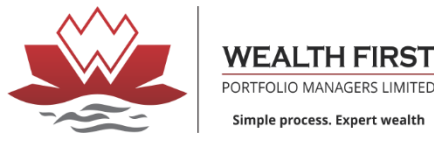

#### **IPV OTP PROCESS**

#### CLICK ON SEND OTP

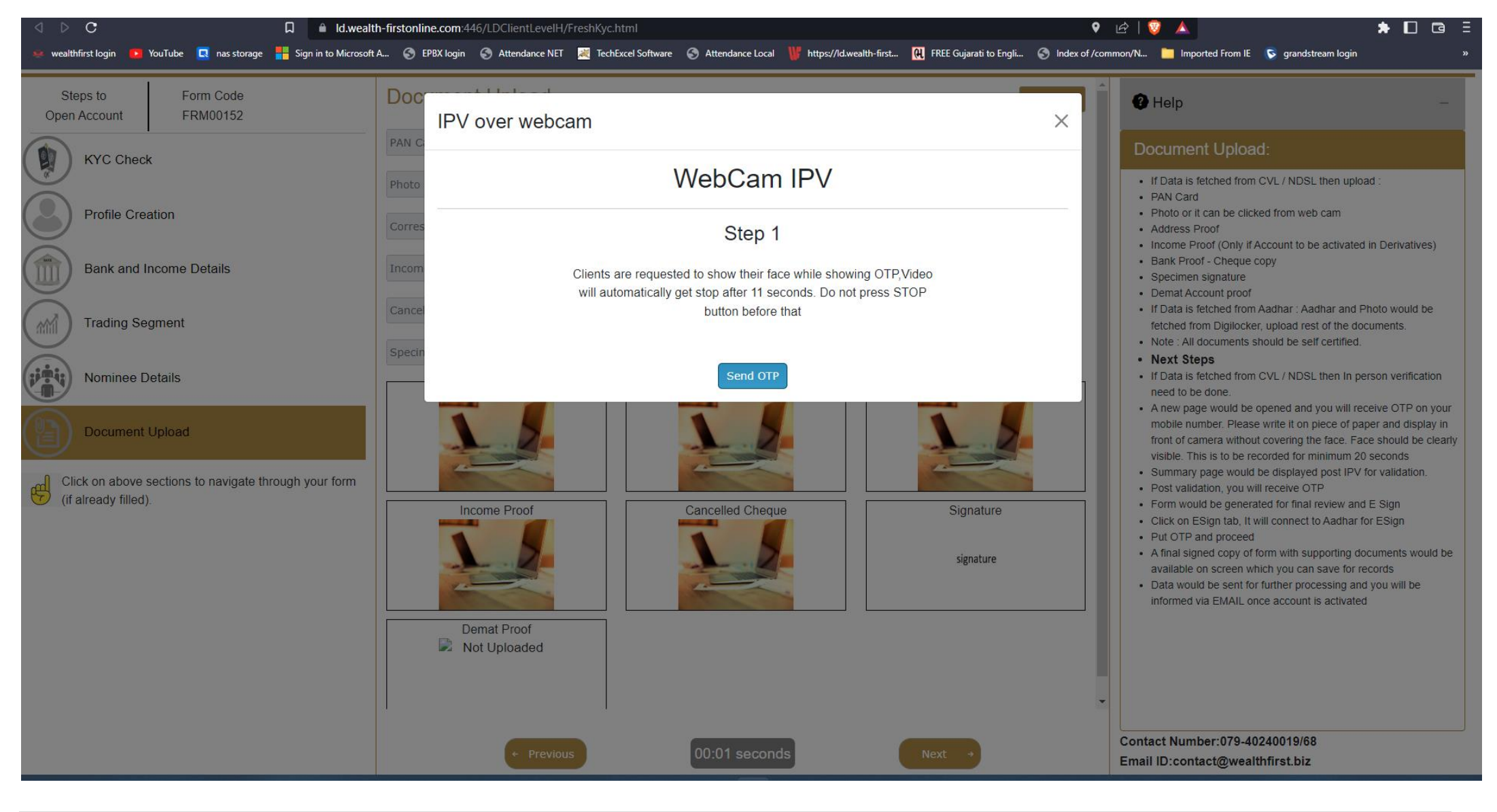

#### WRITE OTP ON PAPER AND SHOW IT TO CAMERA

#### CLICK ON SAVE

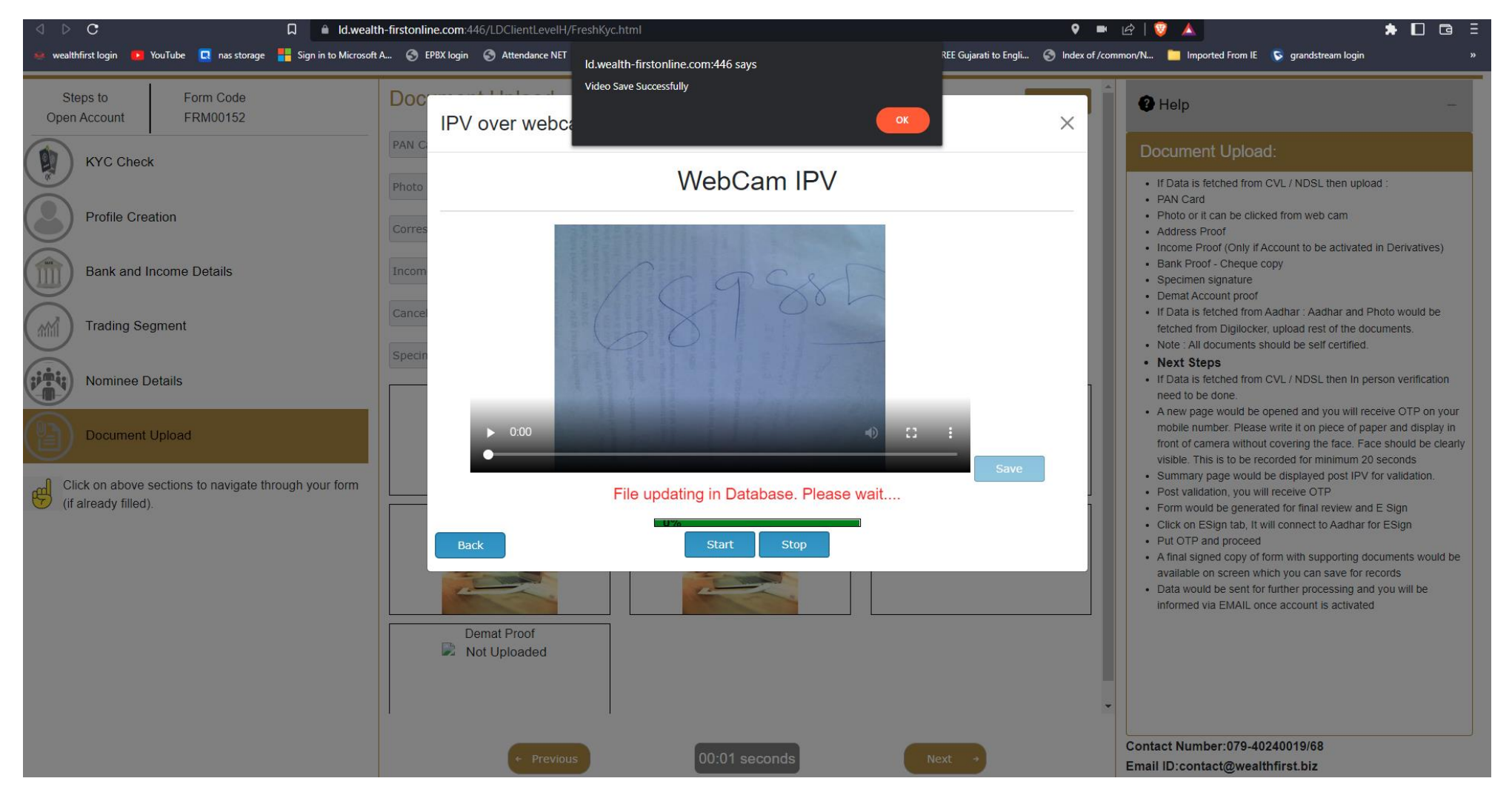

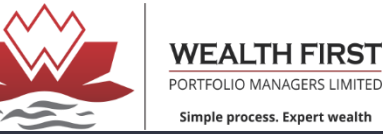

| $\triangleleft \triangleright \mathbf{c}$                                  | 🛛 🔒 Id.wealth-firston             | line.com:446/LDClientLevelH/FreshKyc.html                                                                                                    | 🕈 📼 🔄 😵 🔺 🗖 🖬 🚍                                                                                                    |
|----------------------------------------------------------------------------|-----------------------------------|----------------------------------------------------------------------------------------------------|----------------------------------------------------------------------------------------------------|
| 😻 wealthfirst login 💽 YouTube 📃 nas st                                     | torage 📕 Sign in to Microsoft A 📀 | EPBX login 📀 Attendance NET 😹 TechExcel Software 📀 Attendance Local 🦉 https://ld.wealth-first 🔃 🥂 FREE Gujarati to Engli.                                 | 📀 Index of /common/N 📄 Imported From IE 🕟 grandstream login »                                                                                                    |
| Steps to Form Code<br>Open Account FRM00152                                |                                   | cument Upload                                                                                                    | Save Help –                                                                                                    |
| KYC Check                                                                  | PAN                               | Card Upload                                                                                                    | Ocument Upload:                                                                                                    |
| Profile Creation Bank and Income Details                                   | Photo                             | Upload Email Send successfully                                                                                                    | If Data is fetched from CVL / NDSL then upload :     PAN Card     Photo or it can be clicked from web cam     Address Proof     Income Proof (Only if Account to be activated in Derivatives)     Bank Proof - Cheque copy     Sectiment signature                                                                                                    |
| Trading Segment                                                            | Cance                             | THANK YOU!!!                                                                                                    | Opecanical signature     Demat Account proof     If Data is fetched from Aadhar : Aadhar and Photo would be     fetched from Digilocker, upload rest of the documents.     Note : All documents should be self certified.     Next Steps     If Data is fetched from CVL / NDSL then In person verification                                                                                                    |
| Click on above sections to navigate through your form (if already filled). |                                   | Thank you for your opening a demat/trading account with us.<br>Request you to <b>check your registered email</b> for completing the verification process. | <ul> <li>need to be done.</li> <li>A new page would be opened and you will receive OTP on your mobile number. Please write it on piece of paper and display in front of camera without covering the face. Face should be clearly visible. This is to be recorded for minimum 20 seconds</li> <li>Summary page would be displayed post IPV for validation.</li> <li>Post validation, you will receive OTP</li> <li>Form would be generated for final review and E Sign</li> <li>Click on ESign tab, It will connect to Aadhar for ESign</li> <li>Put OTP and proceed</li> </ul> |
|                                                                            |                                   | OK                                                                                                    | <ul> <li>A final signed copy of form with supporting documents would be available on screen which you can save for records</li> <li>Data would be sent for further processing and you will be informed via EMAIL once account is activated</li> </ul>                                                                                                    |
|                                                                            |                                   | ← Previous     00:01 seconds     Next →                                                                                                    | Contact Number:079-40240019/68<br>Email ID:contact@wealthfirst.biz                                                                                                    |